# Rövid használati útmutató

# Információk a nyomtatóról

# A kezelőpanel használata

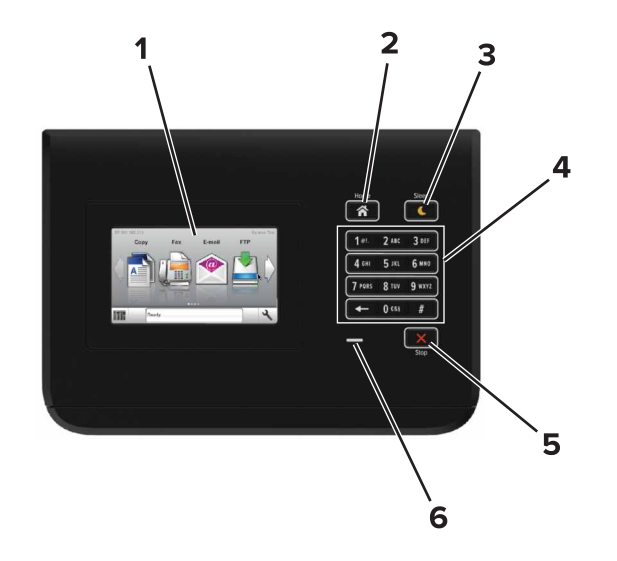

|   | Elem             | Funkció                                                                                                    |  |
|---|------------------|----------------------------------------------------------------------------------------------------|--|
| 1 | Kijelző          | <ul><li>A nyomtató állapotának megjelenítése.</li><li>A nyomtató beállítása és kezelése.</li></ul>                                                                                                    |  |
| 2 | Kezdőlap<br>gomb | Visszatérés a kezdőképernyőre.                                                                                                    |  |
| 3 | Alvó gomb        | <ul> <li>Alvó vagy Hibernált üzemmód engedélyezése.</li> <li>A nyomtatót Alvó üzemmódból a következő<br/>műveletek ébresztik fel: <ul> <li>A kezelőpanel kezdőképernyőjének megérintése</li> </ul> </li> <li>A nyomtatót Hibernálás üzemmódból a következő<br/>műveletek ébresztik fel: <ul> <li>Az Alvó gomb lenyomása, amíg a nyomtató<br/>felébred.</li> </ul> </li> <li>Visszaállítással történő bekapcsolás a fő tápkap-<br/>csolóval</li> </ul> |  |

|   | Elem                         | Funkció                                                     |
|---|------------------------------|-------------------------------------------------------------|
| 4 | Billentyűzet                 | Számokat, betűket és szimbólumokat jelenít meg a nyomtatón. |
| 5 | Leállítás vagy<br>Mégse gomb | Az összes nyomtatási tevékenység leállítása.                |
| 6 | Jelzőfény                    | A nyomtató állapotának ellenőrzése.                         |

# A jelzőfényeknél és az Alvó gombnál látható színek megértése

A nyomtató kezelőpanelének jelzőfényeinél és az alvó gombnál látható szín a megfelelő nyomtatóállapotról tanúskodik.

| Jelzőfény                                                                              | A nyomtató állapota                       |                                                                 |  |
|----------------------------------------------------------------------------------------|-------------------------------------------|-----------------------------------------------------------------|--|
| Ki A nyomt<br>van.                                                                     |                                           | ó kikapcsolt vagy Hibernált üzemmódban                          |  |
| Villogó zöld A nyom<br>nyomta                                                          |                                           | itó bemelegszik, adatokat dolgoz fel vagy                       |  |
| Folyamatosan világító A nyomtató<br>zöld<br>Villogó vörös A nyomtató                   |                                           | be van kapcsolva, tétlen.<br>felhasználói beavatkozást igényel. |  |
|                                                                                        |                                           |                                                                 |  |
| Кі                                                                                     |                                           | A nyomtató kikapcsolt, inaktív vagy<br>üzemkész állapotban van. |  |
| Folyamatos aranysárga                                                                  | ı fény                                    | A nyomtató alvó üzemmódban van.                                 |  |
| Villogó aranysárga                                                                     |                                           | A nyomtató Hibernált üzemmódba lép,<br>vagy felébred onnan.     |  |
| A gomb 0,1 másodperc<br>sárgán villog, majd telje<br>1,9 másodpercre, és ez<br>ismétli | ig arany-<br>esen kialszik<br>t a ciklust | A nyomtató Hibernált üzemmódban van.                            |  |

# Papír és speciális adathordozó betöltése

# A papírméret és a papírtípus beállítása

Lépjen a főképernyőről a következő elemhez:

>Papír menü >Papírméret/-típus > válasszon ki egy tálcát >

válassza ki a papírméretet vagy -típust > 💙

# Az Univerzális papírbeállítások konfigurálása

Az Univerzális papírméret egy felhasználó által definiált beállítás, amellyel olyan méretű papírokra nyomtathat, amelyek nem találhatók meg a nyomtató menüjében.

**1** Lépjen a kezdőképernyőről a következő elemhez:

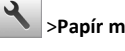

- >Papír menü >Univerzális beállítás
- 2 Válassza ki a mértékegységet, majd állítsa be az álló szélességet és magasságot.
- 3 Alkalmazza a módosításokat.

# Tálcák betöltése

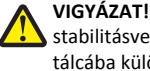

VIGYÁZAT! SÉRÜLÉSVESZÉLY: A berendezés stabilitásvesztésének elkerülése érdekében minden egyes tálcába külön-külön töltse be a papírt. A többi tálcát tartsa csukva, amíg szüksége nincs rájuk.

1 Húzza ki a tálcát.

Megjegyzés: Ne távolítsa el a tálcákat, amíg nyomtatás zajlik, vagy amíg a Foglalt felirat látszik a nyomtató képernyőjén. Ha így tesz, az elakadást okozhat.

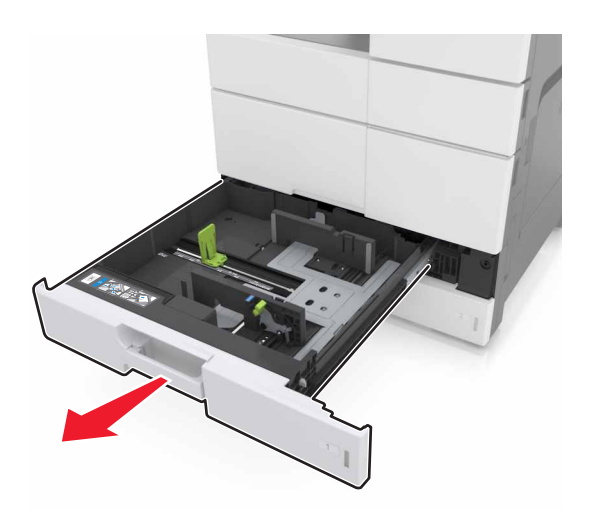

2 Nyomja össze a papírvezetőket, majd csúsztassa a megfelelő pozícióba a betöltendő papírmérethez.

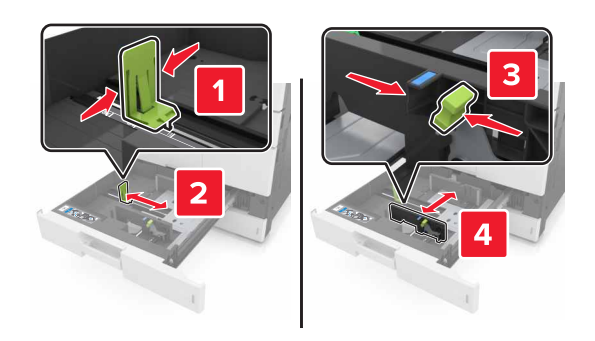

Megjegyzés: Használja a tálca alján lévő mutatókat a vezető beállításához.

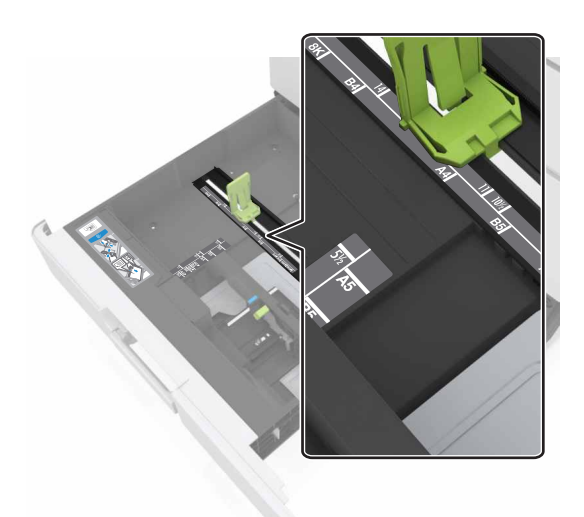

**3** Hajlítsa meg és legyezze meg párszor a papírköteget, hogy a papírlapok ne tapadjanak össze. Ne hajtsa meg, és ne gyűrje össze a papírt. Egyenesítse ki a köteg szélét egy egyenes felületen.

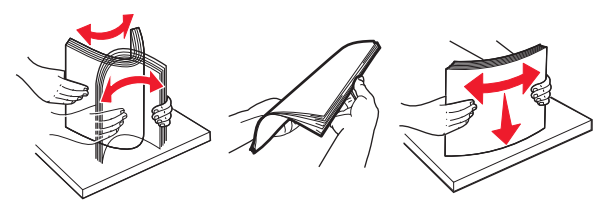

4 Töltse be a papírköteget a nyomtatandó oldallal felfelé.

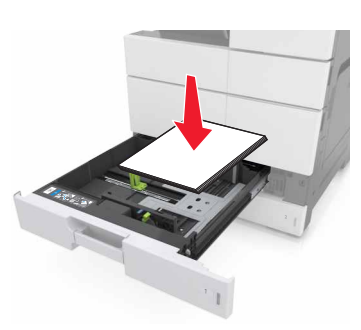

## Megjegyzések:

- Kétoldalas nyomtatáshoz a nyomtatandó oldallal lefelé töltse be a papírt.
- Az előlyukasztott papírt a lyukakkal a tálca eleje vagy a tálca bal oldala felé töltse be.
- Fejléces papírt úgy töltsön be, hogy a fejléc a tálca bal oldala felé legyen.
- Ügyeljen, hogy a papírköteg felső lapja a papírtálca oldalán található maximális feltöltési jel alatt legyen. A tálca túltöltése papírelakadást okozhat.

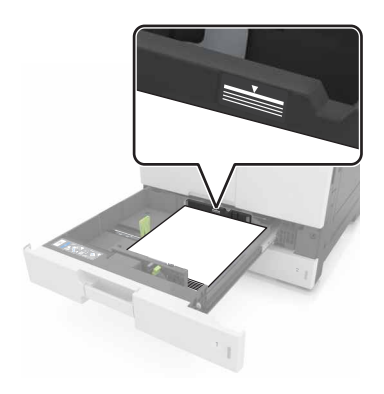

- 5 Helyezze vissza a tálcát.
- 6 Állítsa be a kezelőpanel Papír menüjében a papírtípust és papírméretet úgy, hogy az megegyezzen a tálcába töltött papírral.

## A többfunkciós adagoló betöltése

**1** Nyissa ki a többfunkciós adagolót.

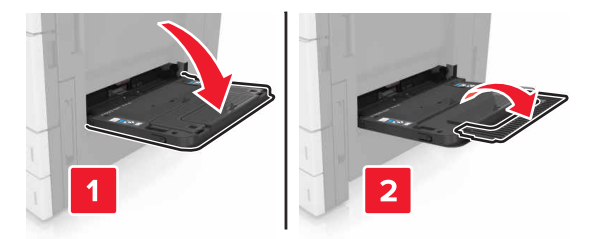

2 Állítsa a vezetőt a betöltendő papír méretének megfelelő helyzetbe.

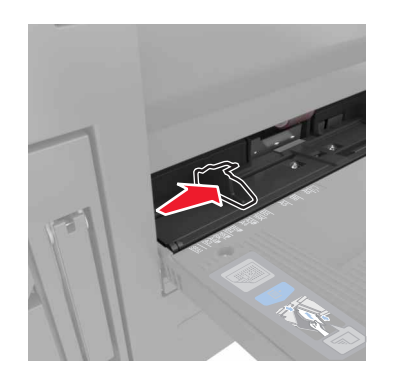

**3** Hajlítsa meg és legyezze meg párszor a papírköteget, hogy a papírlapok ne tapadjanak össze. Ne hajtsa meg, és ne gyűrje össze a papírt. Egyenesítse ki a köteg szélét egy egyenes felületen.

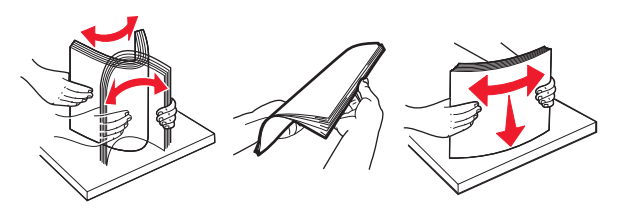

- 4 Töltse be a papírt.
  - Egyszerre csak egy típusú és méretű papírt töltsön be.

#### Fejléces papír betöltése

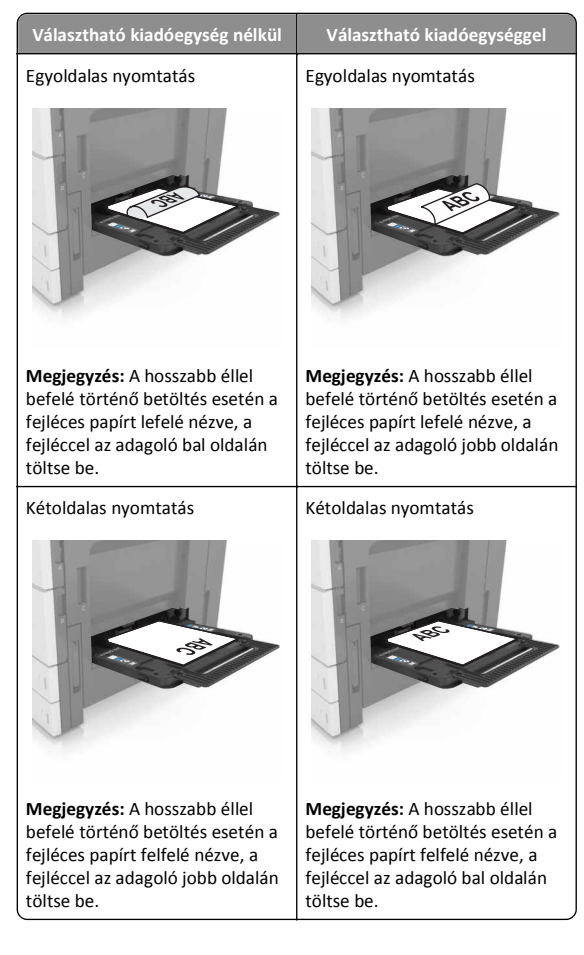

### Előlyukasztott papír betöltése

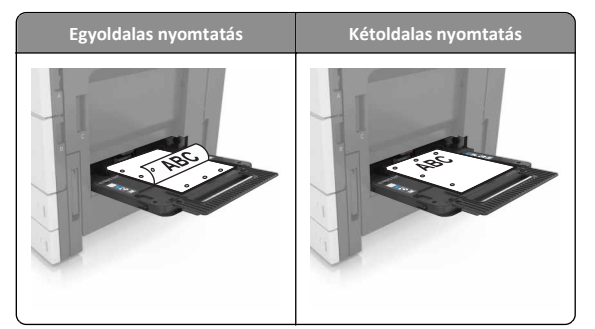

• Töltsön be borítékokat lezáróval lefelé.

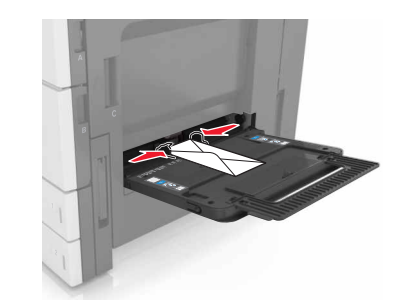

- Vigyázat sérülésveszély: Soha ne használjon bélyegekkel, kapcsokkal, tűzőkkel, ablakokkal, bevonatos betéttel vagy öntapadós ragasztóval ellátott borítékokat. Ilyen borítékok kárt tehetnek a nyomtatóban.
- Figyeljen arra, a papír ne haladja meg a töltés maximum jelzését. A tálca túltöltése papírelakadást okozhat.

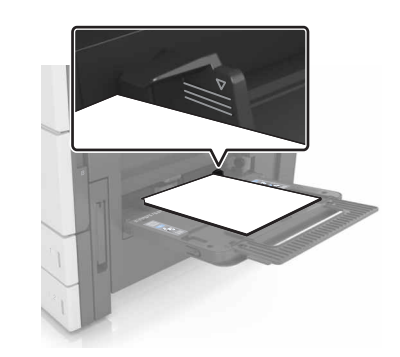

5 Állítsa be a kezelőpanel Papír menüjében a papírtípust és papírméretet úgy, hogy az megegyezzen az adagolóba töltött papírral.

## Tálcák összekapcsolása és bontása

## Tálcák összekapcsolása és bontása

1 Nyisson meg egy webböngészőt, és írja be a nyomtató IP-címét a címmezőbe.

### Megjegyzések:

- Tekintse meg a nyomtató IP-címét a nyomtató főképernyőjén. Az IP-cím számok négyelemű, pontokkal elválasztott halmaza, például 123.123.123.123.
- Ha használ proxykiszolgálót, átmenetileg tiltsa le a weboldal megfelelő betöltése érdekében.
- 2 Kattintson a Beállítások >Papír menü elemre.
- **3** Módosítsa az összekapcsolni kívánt tálcák papírméret és papírtípus beállításait.
  - Tálcák összekapcsolásához ellenőrizze, hogy a tálca papírmérete és -típusa egyezzen meg a másik tálcára beállítottal.
  - Tálcák összekapcsolásának megszüntetéséhez ellenőrizze, hogy a tálca papírmérete vagy -típusa nem egyezzen meg a másik tálcára beállítottal.
- 4 Kattintson a Küldés gombra.

**Megjegyzés:** A papírméret- és papírtípus-beállítások a nyomtató kezelőpaneljéről is módosíthatók. További információkért, lásd: "A papírméret és a papírtípus beállítása" a(z) 1. oldalon.

Vigyázat - sérülésveszély: A tálcába helyezett papírnak meg kell felelnie a nyomtatóban megadott papírtípusnak. Az égetőhenger hőmérséklete ugyanis a beállított papírtípustól függ. Nyomtatási hibák léphetnek fel, ha a beállításokat nem konfigurálják megfelelően.

## Egyéni név létrehozása papírtípushoz

1 Lépjen a kezdőképernyőről a következő elemhez:

# >Papír menü >Egyéni nevek

- 2 Írjon be egy új egyéni papírtípusnevet, majd alkalmazza a módosításokat.
- 3 Érintse meg az Egyéni típusok lehetőséget, majd ellenőrizze, hogy az új papírtípusnév került-e az egyéni név helyébe.

## Egyéni papírtípus hozzárendelése

## A beágyazott webkiszolgáló használata

Rendeljen egyéni papírtípusnevet a tálcához a tálcák összekapcsolásakor vagy az összekapcsolás bontásakor.

 Nyisson meg egy webböngészőt, és írja be a nyomtató IP-címét a címmezőbe.

#### Megjegyzések:

- Tekintse meg a nyomtató IP-címét a nyomtató főképernyőjén. Az IP-cím számok négyelemű, pontokkal elválasztott halmaza, például 123.123.123.123.
- Ha használ proxykiszolgálót, átmenetileg tiltsa le a weboldal megfelelő betöltése érdekében.
- 2 Kattintson a Beállítások > Papír menü > Egyéni típusok lehetőségre.
- 3 Válasszon ki egyéni papírtípusnevet, majd válasszon papírtípust

**Megjegyzés:** A Papír a gyári alapértelmezett papírtípus az összes, felhasználó által meghatározott egyéni névhez.

4 Kattintson a Küldés gombra.

## A nyomtató kezelőpaneljének használata

1 Lépjen a kezdőképernyőről a következő elemhez:

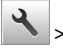

- >Papír menü >Egyéni típusok
- 2 Válasszon ki egyéni papírtípusnevet, majd válasszon papírtípust

**Megjegyzés:** A Papír a gyári alapértelmezett papírtípus az összes, felhasználó által meghatározott egyéni névhez.

3 Érintse meg a 🖌 ikont.

# Nyomtatás

## Dokumentum nyomtatása

- 1 Állítsa be a betöltött papírnak megfelelő papírtípust és papírméretet a nyomtató kezelőpaneljéről.
- 2 Nyomtatási munka elküldése a nyomtatóra:

### Útmutatás Windows-felhasználók számára

- a Nyisson meg egy dokumentumot, és kattintson a
   Fájl >Nyomtatás lehetőségre.
- b Kattintson a Properties (Tulajdonságok), Preferences
   (Nyomtatási beállítások), Options (Beállítások) vagy a Setup
   (Beállítás) lehetőségre.
- c Szükség esetén módosítsa a beállításokat.
- d Kattintson az OK >Nyomtatás lehetőségre.

## Macintosh-felhasználók számára

- a Adja meg a beállításokat a Page Setup (Oldalbeállítás) párbeszédpanelen:
  - 1 Miközben a dokumentum látható, kattintson a Fájl >Oldalbeállítás parancsra.
  - 2 Válassza ki a papírméretet, vagy hozzon létre egy egyéni méretet a betöltött papírnak megfelelően.
  - **3** Kattintson az **OK** gombra.
- **b** Adja meg a szükséges beállításokat a Print (Nyomtatás) párbeszédpanelen:
  - Miközben a dokumentum látható, kattintson a File (Fájl) >Print (Nyomtatás) parancsra.
     Ha szükséges, kattintson a bővítésháromszögre, hogy több lehetőséget lásson.
  - **2** A nyomtatási beállítási előugró menükben módosítsa a beállításokat szükség esetén.

**Megjegyzés:** Egy adott típusú papírra történő nyomtatáshoz módosítsa a papírméret beállítását a betöltött papírnak megfelelően, vagy válassza ki a megfelelő tálcát vagy adagolót.

3 Kattintson a Print (Nyomtatás) lehetőségre.

# A festék sötétségének beállítása

1 Lépjen a kezdőképernyőről a következő elemhez:

SBeállítások >Nyomtatási beállítások >Minőség menü

2 Állítsa be a festék sötétségét, majd mentse a módosításokat.

## Nyomtatás flash-meghajtóról

### Megjegyzések:

- A titkosított PDF-fájlok nyomtatása előtt a rendszer kérni fogja, hogy adja meg a fájl jelszavát a kezelőpanelen.
- Nem nyomtathat olyan fájlokat, amelyekhez nem rendelkezik nyomtatási jogosultsággal.

### 1 Helyezzen be egy flash-meghajtót az USB-portba.

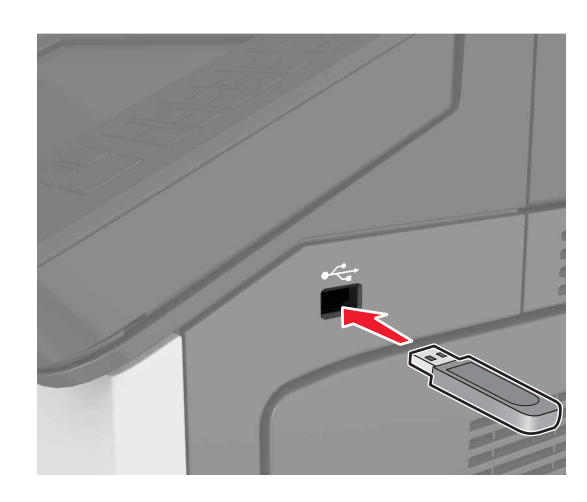

### Megjegyzések:

- Ha csatlakoztatva van flash meghajtó, megjelenik egy flash meghajtó ikon a főképernyőn.
- Ha a flash-meghajtót olyankor helyezi be, amikor a nyomtató felhasználói beavatkozást igényel, például elakadás történt, a nyomtató nem veszi figyelembe a flash-meghajtót.
- Ha a flash-meghajtót olyankor helyezi be, amikor a nyomtató más nyomtatási feladatokat dolgoz fel, a nyomtató kijelzőjén Foglalt üzenet jelenik meg. A nyomtatási feladatok feldolgozása után lehetséges, hogy meg kell tekintenie a felfüggesztett feladatokat, hogy dokumentumokat tudjon nyomtatni a flash-meghajtóról.

Vigyázat - sérülésveszély: Memóriaeszközről való nyomtatás, olvasás vagy írás közben ne érjen hozzá a nyomtatóhoz vagy a memóriaeszközhöz az ábrán jelzett részen. Adatvesztés vagy meghibásodás következhet be.

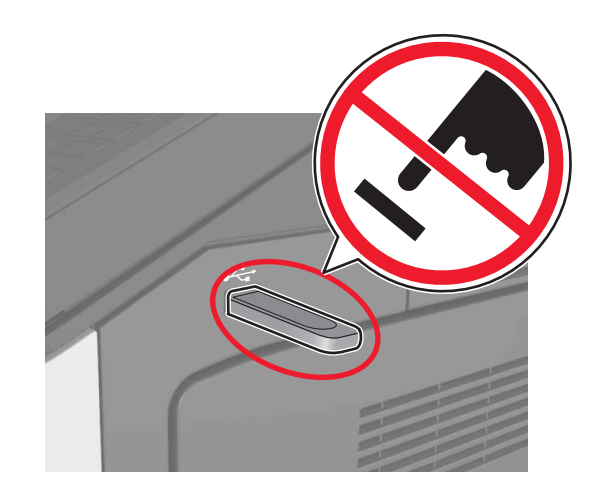

- 2 A kezelőpanelen érintse meg a kinyomtatni kívánt dokumentumot.
- **3** Adja meg a nyomatok számára, majd küldje nyomtatásra a feladatot.

#### Megjegyzések:

- Ne távolítsa el a flash-meghajtót az USB-portból, amíg a dokumentum nyomtatása nem fejeződik be.
- Ha a kezdeti USB-menü képernyőből történő kilépés után a nyomtatóban hagyja a flash-meghajtót, a rajta lévő fájlok kinyomtatásához érintse meg a kezdőképernyő Függő feladatok elemét.

## Támogatott flash-meghajtók és fájltípusok

### Megjegyzések:

- A nagy sebességű USB flash-meghajtóknak támogatniuk kell a teljes sebességű szabványt. A kis sebességű USB-eszközök nem támogatottak.
- Az USB flash-meghajtóknak támogatniuk kell a FAT (File Allocation Table) rendszert. Az NTFS (New Technology File System) vagy más fájlrendszerrel formázott eszközök nem támogatottak.

| Ajánlott flash-meghajtók                                | Fájltípus                           |
|---------------------------------------------------------|-------------------------------------|
| Számos flash-meghajtó bizonyult a tesztelés után alkal- | Dokumentumok:                       |
| masnak a nyomtatóval való használatra. További informá- | • .pdf                              |
| cioert faradjon el oda, anoi a hyomtatot vasaroita.     | • .xps                              |
|                                                         | Képek:                              |
|                                                         | • .dcx                              |
|                                                         | • .gif                              |
|                                                         | <ul> <li>.jpeg vagy .jpg</li> </ul> |
|                                                         | • .bmp                              |
|                                                         | • .pcx                              |
|                                                         | <ul> <li>.tiff vagy .tif</li> </ul> |
| l                                                       | • .png                              |

## Nyomtatási munka törlése

## Nyomtatási feladat megszakítása a nyomtató kezelőpaneljéről

- Érintse meg a nyomtató kezelőpaneljén a Feladat törlése elemet vagy nyomja meg a billentyűzeten a gombot.
- 2 Válassza ki a megszakítandó nyomtatási feladatot, majd nyomja meg a Kijelölt feladatok törlése gombot.

**Megjegyzés:** Ha megnyomja a gombot, akkor a **Folytatás** gombbal térhet vissza a kezdőképernyőhöz.

## Nyomtatási feladat törlése a számítógépről

## Útmutatás Windows-felhasználók számára

1 Nyissa meg a nyomtatók mappáját.

### Windows 8 rendszeren

Írja be a Keresés panelbe a **run** parancsot, majd lépjen a következő elemhez:

Run > control printers beírása >OK

### Windows 7 vagy régebbi rendszeren

- a Kattintson a(z) elemre vagy kattintson a Start gombra, majd a Futtatás elemre.
- **b** Írja be a **control printers** kifejezést.
- c Nyomja meg az Enter gombot vagy kattintson az OK gombra.

- 2 Kattintson kétszer a nyomtató ikonra.
- **3** Válassza ki a megszakítandó nyomtatási feladatot.
- 4 Kattintson a Törlés gombra.

## Macintosh-felhasználók számára

- Az Apple menü Rendszerbeállítások pontjából nyissa meg a nyomtatók mappáját.
- **2** Nyissa meg a nyomtatási sort, válassza ki azt a feladatot, amelyet meg szeretne szakítani, majd törölje.

# Elakadások megszüntetése

## Papírelakadások elkerülése

## Töltse be a papírt megfelelően

• Győződjön meg róla, hogy a papír egyenletesen fekszik a tálcában.

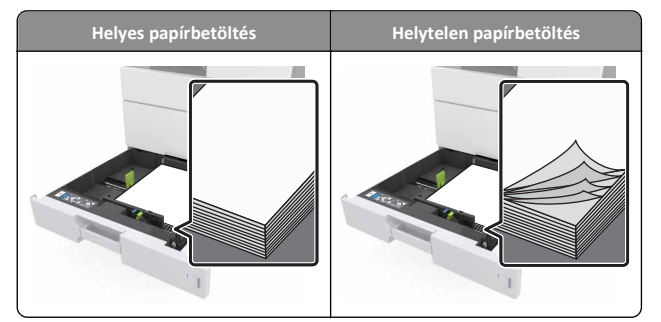

- Ne távolítsa el a tálcákat nyomtatás közben.
- Ne töltse fel a tálcákat nyomtatás közben. A feltöltést végezze a nyomtatás megkezdése előtt, vagy várja meg, amíg a nyomtató azt kéri.
- Ne töltsön be túl sok papírt. Figyeljen arra, a köteg magassága ne haladja meg a papírtöltés maximum jelzését.

 Ne csúsztassa a papírt a tálcába. A papírt az ábrán látható módon töltse be.

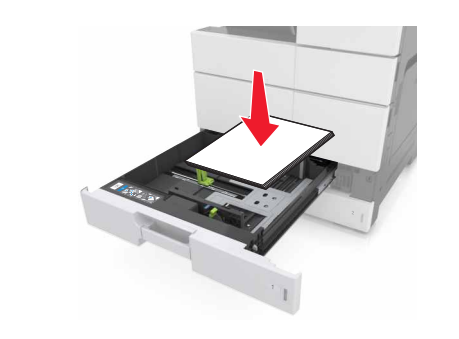

- Ügyeljen rá, hogy a tálcában és a többcélú adagolóban a vezetők megfelelő helyzetben legyenek és ne nyomódjanak erősen a papírhoz és borítékokhoz.
- A papír behelyezése után határozott mozdulattal helyezze vissza a tálcát a nyomtatóba.

## Használjon javasolt papírfajtát

- Csak ajánlott papírtípusokat és nyomathordozókat használjon.
- Ne töltsön be gyűrött, szamárfüles, nedves, behajtott vagy hullámos papírt.
- A betöltés előtt lazítsa fel és rázza össze a papírköteget.

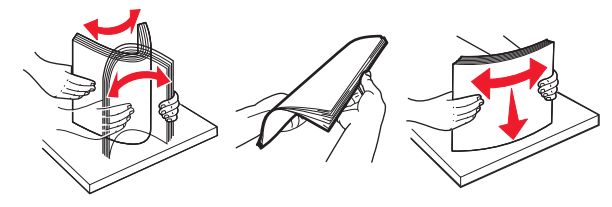

- Ne használjon vágott vagy kézzel tépett papírt.
- Ne tegyen különböző papírméreteket, -súlyokat és -típusokat egy tálcába.
- Ellenőrizze, hogy helyesen lett-e megadva a papírméret és a papírtípus a nyomtató kezelőpaneljén.
- A papírt tárolja a gyártó előírásai szerint.

## Elakadási üzenetek és helyek

Ha elakadás lép fel, megjelenik egy, az elakadás helyét jelölő és az elakadás elhárítására vonatkozó információt tartalmazó üzenet a nyomtató kijelzőjén. Az elakadás elhárításához nyissa ki a kijelzőn jelzett ajtókat, fedeleket és tálcákat.

## Megjegyzések:

- Ha az Elakadássegéd funkció beállítása Be, akkor a nyomtató egy elakadt oldal eltávolítását követően az üres vagy részleges nyomatot tartalmazó oldalakat a normál tárolóba továbbítja. Ellenőrizze, hogy a kinyomtatott oldalak között nincsenek-e üres oldalak.
- Ha az Elakadás elhárítása beállítása Bekapcsolva vagy Automatikus, akkor a nyomtató újból kinyomtatja az elakadt oldalakat. Azonban az Automatikus beállítás esetén a nyomtató csak akkor nyomtatja ki újra az elakadt oldalakat, ha rendelkezésre áll kellő mennyiségű nyomtatómemória.

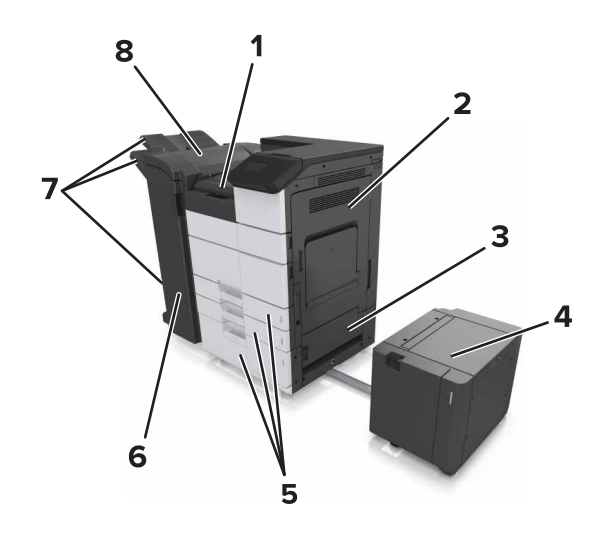

| 1 | G terület             |
|---|-----------------------|
| 2 | C ajtó                |
| 3 | D ajtó                |
| 4 | F ajtó                |
| 5 | Tálcák                |
| 6 | H ajtó                |
| 7 | A kiadóegység tárolói |
| 8 | Jajtó                 |

| Terület neve                                             | A vezérlőpanel üzenete                                                                                                    | Teendő                                                                                                    |  |
|----------------------------------------------------------|----------------------------------------------------------------------------------------------------|----------------------------------------------------------------------------------------------------|--|
| Többcélú<br>adagoló                                      | [x] lapos papírelakadás,<br>szüntesse meg a többfunkciós<br>adagolótálcában keletkező<br>papírelakadást. [200.xx]                                         | Távolítsa el az elakadt papírt<br>az adagolóból.                                                                                                    |  |
| C ajtó, tálcák                                           | [x] lapos papírelakadás, nyissa<br>ki a C ajtót, és szüntesse meg az<br>összes papírelakadást. [2yy.xx]                                                   | Nyissa ki a C ajtót, és<br>távolítsa el az elakadt papírt.<br>Nyissa ki a tálcát, és távolítsa<br>el az elakadt papírt.                                 |  |
|                                                          | [x] lapos papírelakadás, tolja<br>jobbra a 3000 lapos tálcát, és<br>nyissa ki az F ajtót. [2yy.xx]                                                        |                                                                                                    |  |
| D ajtó, tálcák                                           | [x] lapos papírelakadás, nyissa<br>ki a D ajtót, és szüntesse meg az<br>összes papírelakadást. [24y.xx]                                                   | Nyissa ki a D ajtót, és<br>távolítsa el az elakadt papírt.<br>Nyissa ki a tálcát, és távolítsa<br>el az elakadt papírt.                                 |  |
|                                                          | [x] lapos papírelakadás, tolja<br>jobbra a 3000 lapos tálcát, és<br>nyissa ki a D ajtót. [24y.xx]                                                         |                                                                                                    |  |
| C és F ajtó                                              | [x] lapos papírelakadás, tolja<br>jobbra a 3000 lapos tálcát, és<br>nyissa ki az F ajtót. [24y.xx]                                                        | Tolja el a 3000 lapos tálcát,<br>és távolítsa el az elakadt<br>papírt a tálca oldalából.<br>Nyissa ki az F ajtót, és<br>távolítsa el az elakadt papírt. |  |
| G terület, C, J<br>és H ajtó,<br>kiadóegység<br>tárolója | [x] lapos papírelakadás, nyissa<br>ki a G, H és J ajtót, és távolítsa<br>el az elakadt papírt. [4yy.xx]                                                   | Nyissa ki a G ajtót, és<br>távolítsa el az elakadt papírt.<br>Nyissa ki a H ajtót, és<br>távolítsa el az elakadt papírt.                                |  |
| C és G ajtó,<br>kiadóegység<br>tárolója                  | [x] lapos papírelakadás, nyomja<br>meg a kioldókart a G terület<br>eléréséhez. Hagy. pap. a<br>tár.ban. [40y.xx]                                          | Tolja balra a kapcsozó<br>kiadóegységet, és vegye ki<br>az elakadt papírt.                                                                              |  |
| G terület, C, J<br>és H ajtó,<br>kiadóegység<br>tárolója | [x] lapos papírelakadás, H ajtó<br>kinyitása és H6 gomb elfor-<br>gatása az óra járásával<br>megegyező irányban. Hagy.<br>pap. a tár.ban. [426.xx–428.xx] | Nyissa ki a H ajtót, és<br>távolítsa el az elakadt papírt.                                                                                              |  |

# [x] lapos papírelakadás, többfunkciós adagolótálcában keletkező papírelakadás megszüntetése. [200.xx]

1 Vegyen ki az összes papírt a többfunkciós adagolóból.

2 Távolítsa el az elakadt papírlapot.

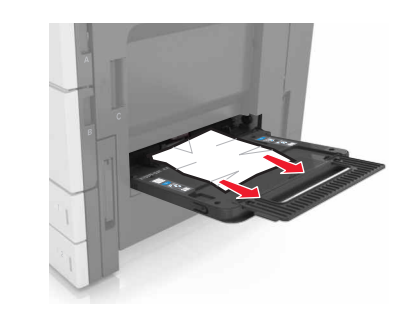

3 Nyissa ki a C ajtót a papírdarabok eltávolításához.

Megjegyzés: Ügyeljen arra, hogy a C ajtóba ne akadjanak bele a nyomtatóhoz csatlakozó kábelek.

- 4 C ajtót bezárni
- 5 Hajlítsa meg és legyezze meg párszor a papírköteget, hogy a papírlapok ne tapadjanak össze. Ne hajtsa meg, és ne gyűrje össze a papírt. Egyenesítse ki a köteg szélét egy egyenes felületen.

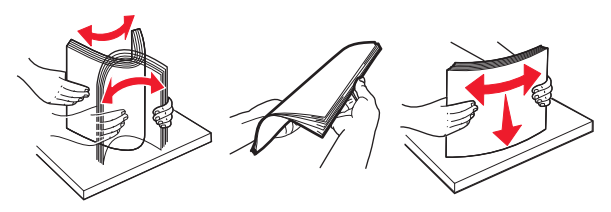

6 Töltse be újra a papírt.

# [x] lapos papírelakadás, C ajtó kinyitása és az összes papírelakadás megszüntetése. [2yy.xx]

1 Csukja be a Cajtót. Ügyeljen arra, hogy az ajtóba ne akadjanak bele a nyomtatóhoz csatlakozó kábelek.

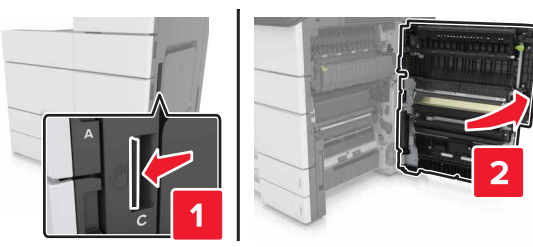

2 Távolítsa el az esetlegesen elakadt papírt a következő helyekről:

**Megjegyzés:** Ügyeljen arra, hogy minden papírdarabot eltávolítson.

VIGYÁZAT! FORRÓ FELÜLET: Előfordulhat, hogy a nyomtató belseje forró. Az égési sérülések elkerülése érdekében várja meg, amíg a forró felületek kihűlnek.

• Beégetőmű területe

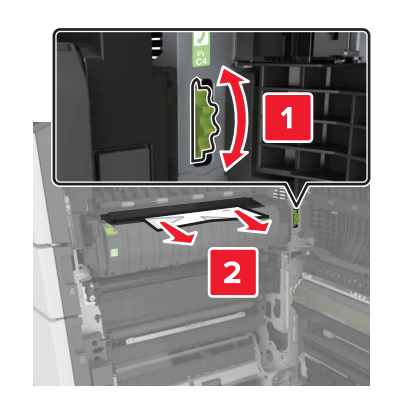

• A beégetőmű területe alatt

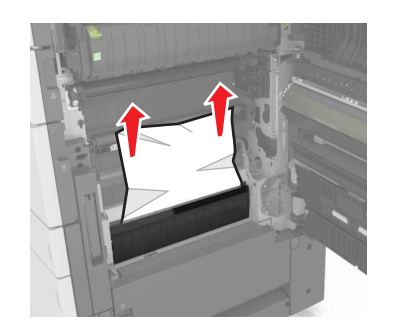

• Kétoldalas nyomtatási terület

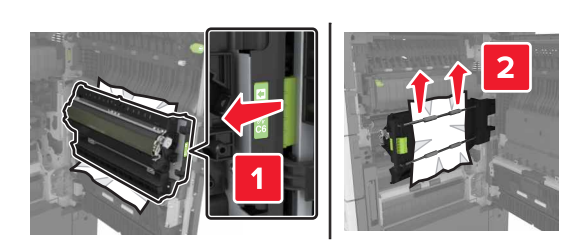

• A kétoldalas nyomtatás területe felett

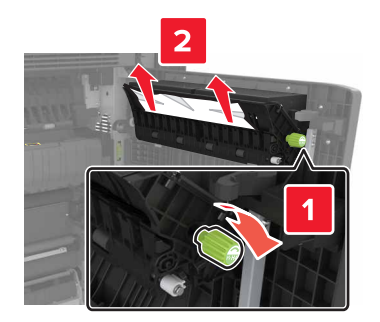

**3** Nyissa ki a normál tálcákat, és keresse meg az elakadt papírt.

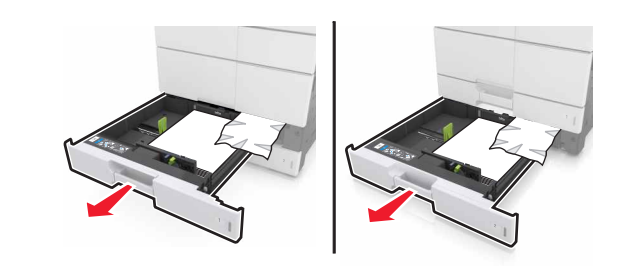

4 Távolítsa el az elakadt papírlapot.

Megjegyzés: Ügyeljen arra, hogy minden papírdarabot eltávolítson.

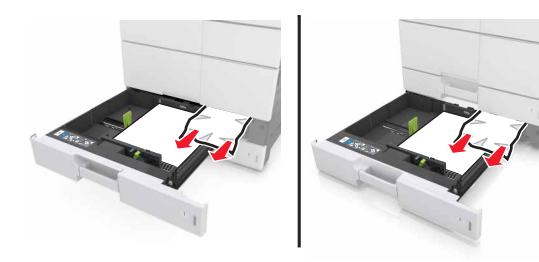

5 Zárja vissza a tálcákat és a C ajtót.

# [x] lapos papírelakadás, 3000 lapos tálca jobbra tolása és a C ajtó kinyitása. [2yy.xx]

**1** Csúsztassa el a 3000 lapos papírtálcát.

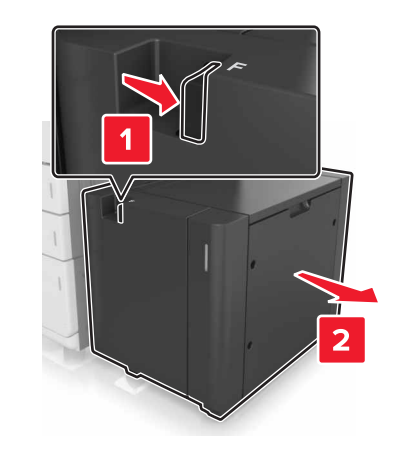

2 Csukja be a Cajtót. Ügyeljen arra, hogy az ajtóba ne akadjanak bele a nyomtatóhoz csatlakozó kábelek.

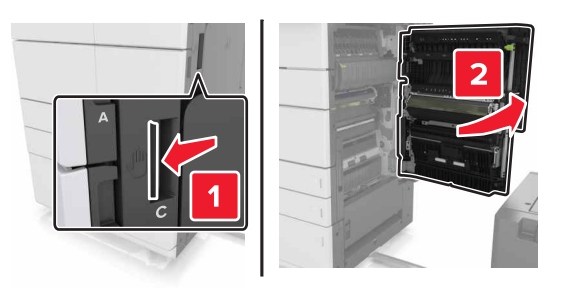

**3** Távolítsa el az esetlegesen elakadt papírt a következő helyekről:

Megjegyzés: Ügyeljen arra, hogy minden papírdarabot eltávolítson.

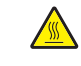

VIGYÁZAT! FORRÓ FELÜLET: Előfordulhat, hogy a myomtató belseje forró. Az égési sérülések elkerülése érdekében várja meg, amíg a forró felületek kihűlnek. • Beégetőmű területe

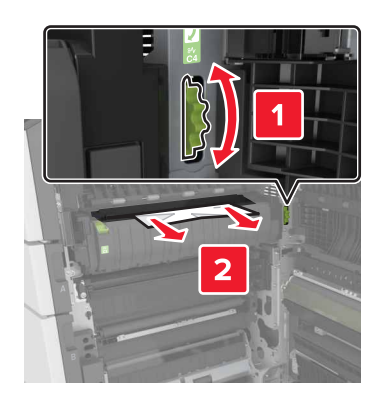

• A beégetőmű területe alatt

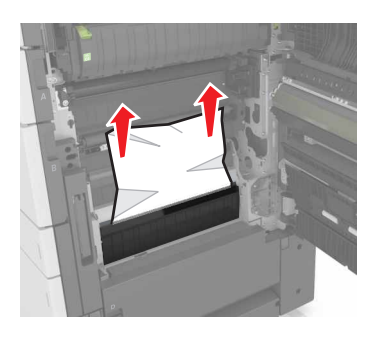

• Kétoldalas nyomtatási terület

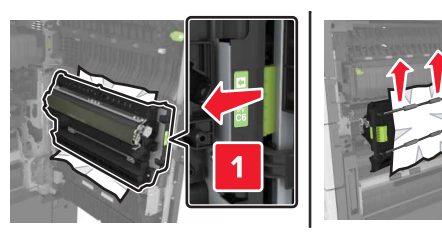

• A kétoldalas nyomtatás területe felett

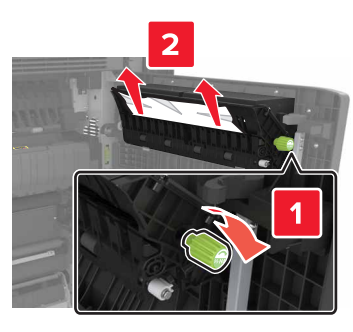

4 Nyissa ki a normál tálcákat, és keresse meg az elakadt papírt.

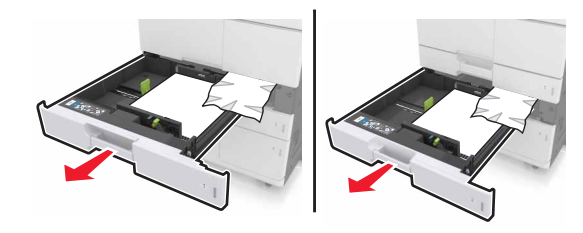

5 Távolítsa el az elakadt papírlapot.

Megjegyzés: Ügyeljen arra, hogy minden papírdarabot eltávolítson.

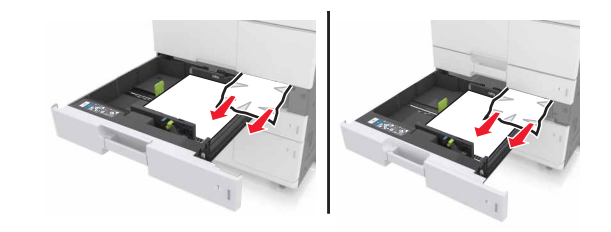

- 6 Zárja vissza a tálcákat és a C ajtót.
- 7 Csúsztassa a helyére a 3000 lapos tálcát.

# [x] lapos papírelakadás, nyissa ki a D ajtót, és szüntesse meg az összes papírelakadást. [24y.xx]

**1** Nyissa ki a D ajtót, és távolítsa el az elakadt papírt.

**Megjegyzés:** Ügyeljen arra, hogy minden papírdarabot eltávolítson.

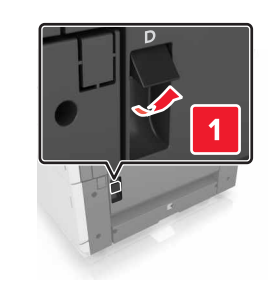

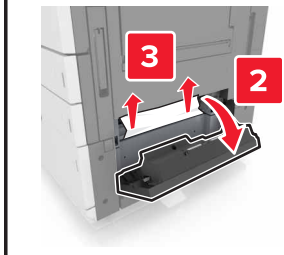

2 Nyissa ki a kiegészítő tálcát, és távolítsa el az elakadt papírt.

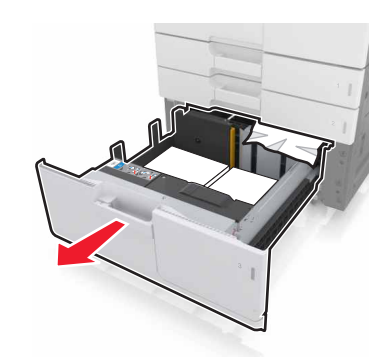

**3** Távolítsa el az elakadt papírlapot.

**Megjegyzés:** Ügyeljen arra, hogy minden papírdarabot eltávolítson.

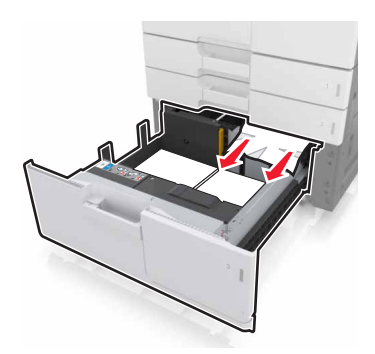

4 Csukja be a tálcát és a D ajtót.

# [x] lapos papírelakadás, 3000 lapos tálca jobbra tolása és a D ajtó kinyitása. [24y.xx]

1 Csúsztassa el a 3000 lapos papírtálcát.

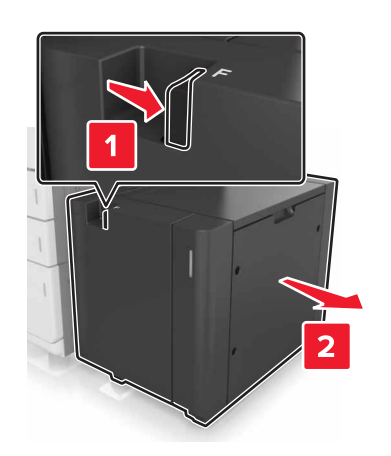

2 Nyissa ki a D ajtót, és távolítsa el az elakadt papírt.

Megjegyzés: Ügyeljen arra, hogy minden papírdarabot eltávolítson.

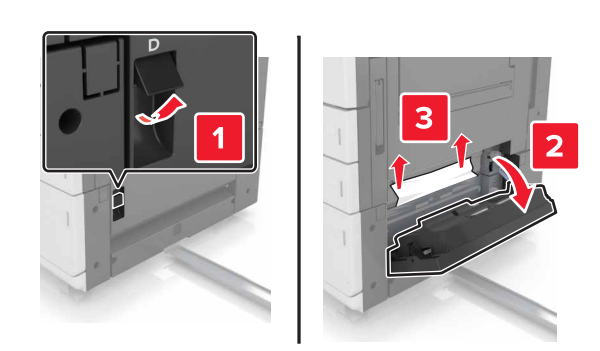

**3** Nyissa ki a kiegészítő tálcát, és távolítsa el az elakadt papírt.

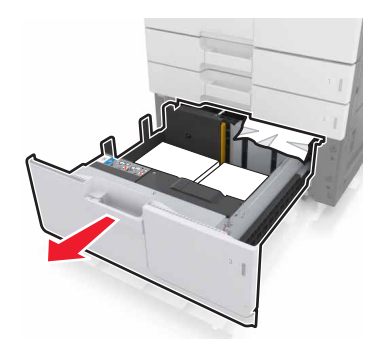

4 Távolítsa el az elakadt papírlapot.

**Megjegyzés:** Ügyeljen arra, hogy minden papírdarabot eltávolítson.

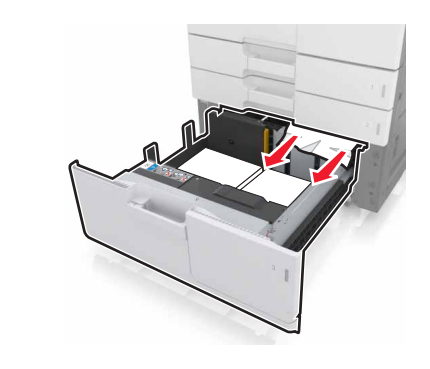

5 Csukja be a tálcát és a D ajtót.

6 Csúsztassa a helyére a 3000 lapos tálcát.

# [x] lapos papírelakadás, 3000 lapos tálca jobbra tolása és az F ajtó kinyitása. [24y.xx]

1 Csúsztassa el a 3000 lapos papírtálcát.

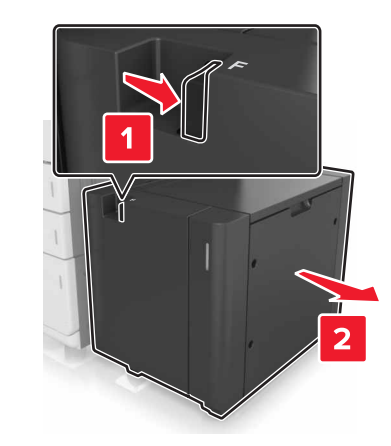

2 Távolítsa el az elakadt papírlapot.

**Megjegyzés:** Ügyeljen arra, hogy minden papírdarabot eltávolítson.

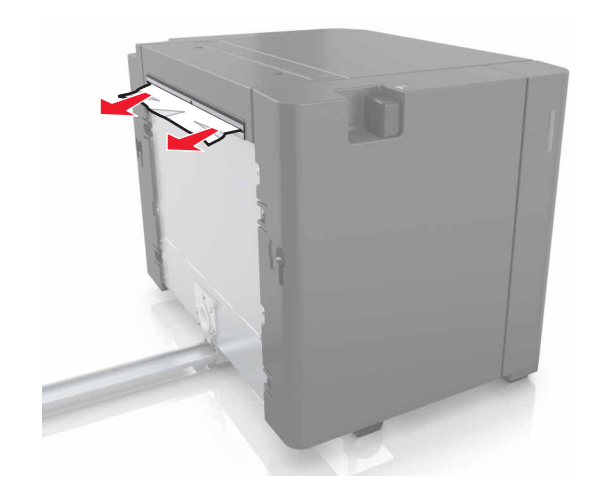

**3** Nyissa ki az F ajtót, és távolítsa el az elakadt papírt.

**Megjegyzés:** Ügyeljen arra, hogy minden papírdarabot eltávolítson.

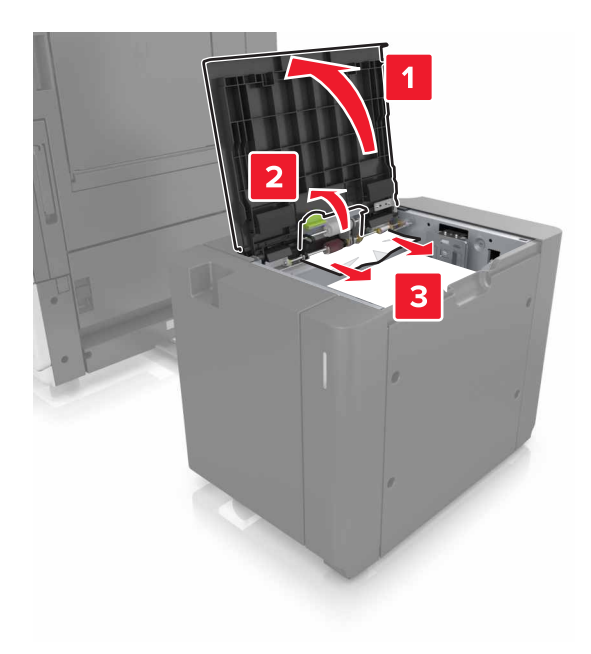

## 4 Csukja be az Fajtót.

**5** Csukja be a C ajtót. Ügyeljen arra, hogy az ajtóba ne akadjanak bele a nyomtatóhoz csatlakozó kábelek.

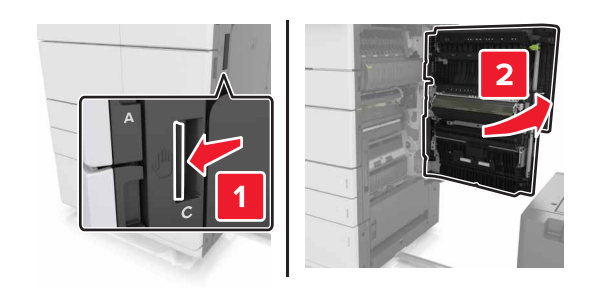

6 Távolítsa el az esetlegesen elakadt papírt a következő helyekről:

**Megjegyzés:** Ügyeljen arra, hogy minden papírdarabot eltávolítson.

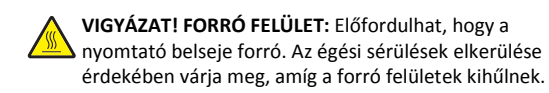

• Beégetőmű területe

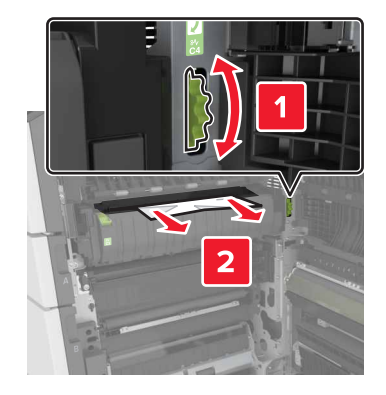

• A beégetőmű területe alatt

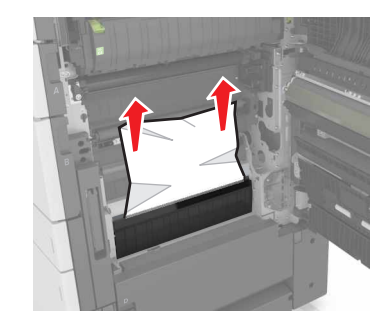

• Kétoldalas nyomtatási terület

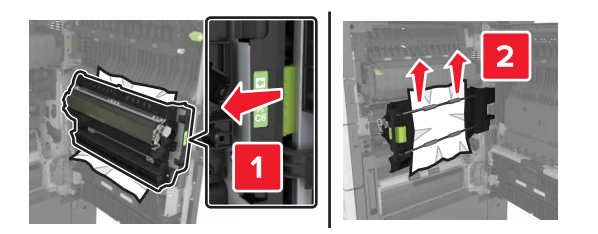

• A kétoldalas nyomtatás területe felett

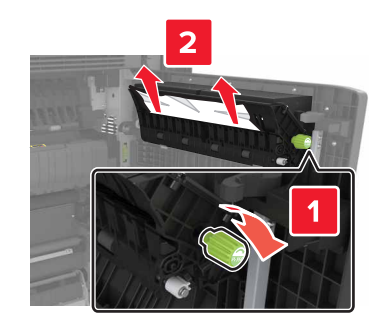

7 Csukja be a Cajtót, és csúsztassa a helyére a 3000 lapos papírtálcát.

# [x] lapos papírelakadás, G, H és J ajtók kinyitása és a papírelakadás megszüntetése. Hagyja a papírt a tárolóban. [4yy.xx]

**1** Nyissa ki a G ajtót, és távolítsa el az elakadt papírt.

**Megjegyzés:** Ügyeljen arra, hogy minden papírdarabot eltávolítson.

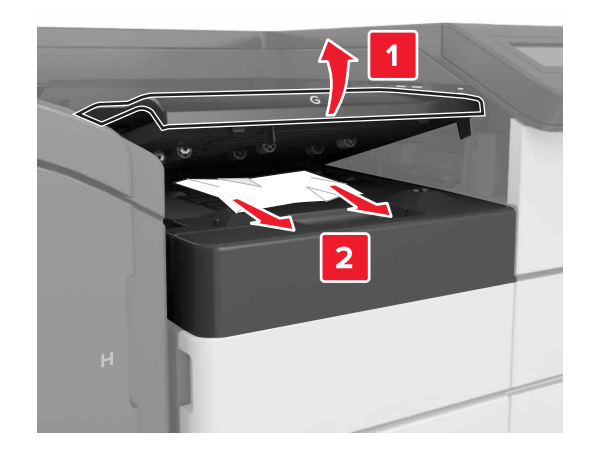

2 Nyissa ki a J ajtót, és a J1 kart állítsa függőleges helyzetbe.

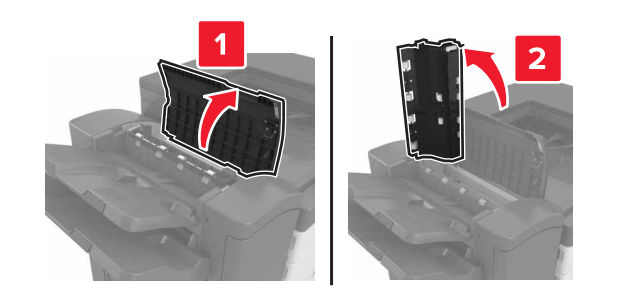

## 3 Nyissa ki a H ajtót.

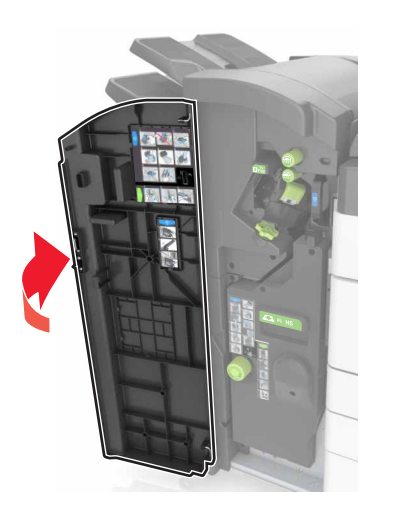

4 Távolítsa el az elakadt papírt az alábbi helyekről:

**Megjegyzés:** Ügyeljen arra, hogy minden papírdarabot eltávolítson.

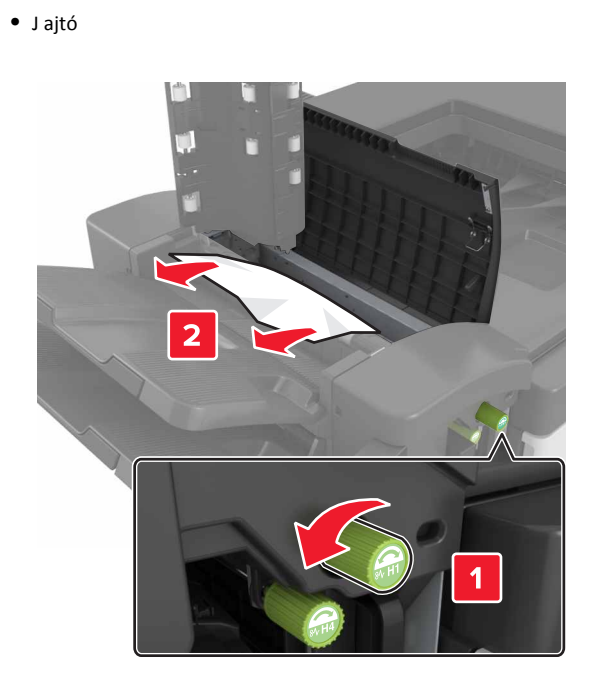

**Megjegyzés:** Ha a szétválogató tárolók közt is van elakadt papír, azt is távolítsa el.

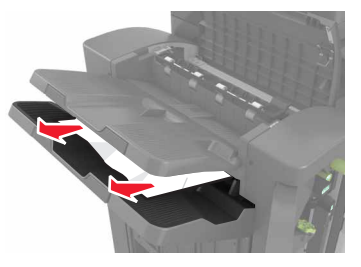

• H1 és H2 területek

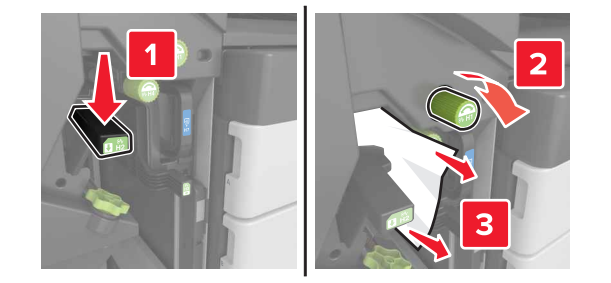

• H3 és H4 területek

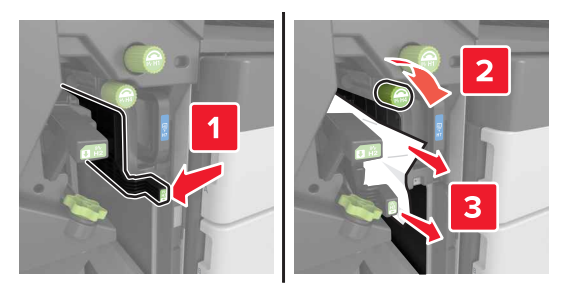

• H6 terület

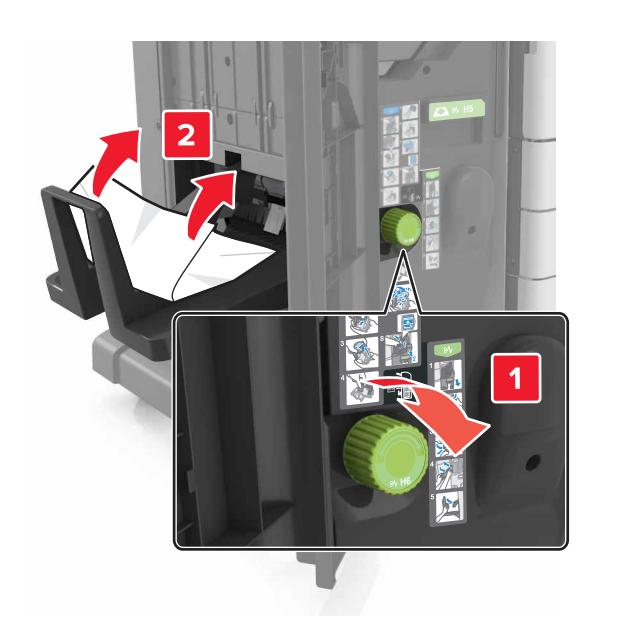

## 5 Csukja be a H ajtót.

**6** Nyissa ki a C ajtót, és távolítsa el az elakadt papírt.

Megjegyzés: Ellenőrizze, hogy a C ajtó nem ütközik-e valamelyik, a nyomtatóhoz kapcsolódó vezetékkel.

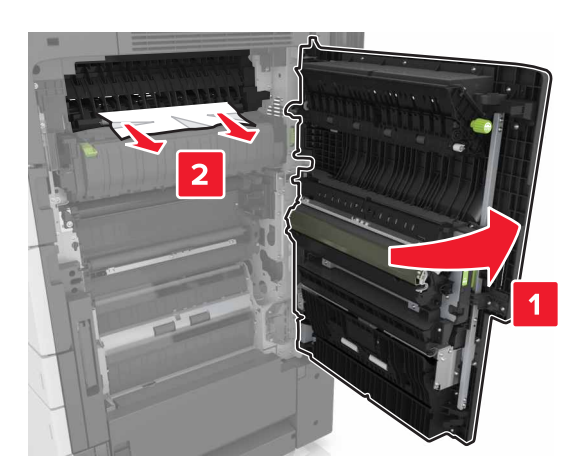

## Megjegyzések:

- Ügyeljen arra, hogy minden papírdarabot eltávolítson.
- Ha fel van szerelve a 3000 lapos tálca, az ajtó kinyitása előtt csúsztassa el jobbra.
- 7 Cajtót bezárni

# [x] lapos papírelakadás, nyomja meg a kioldókart a G terület eléréséhez. Hagyja a papírt a tárolóban. [40y.xx]

1 Vegye ki az összes papírt a kiadóegység tárolójából

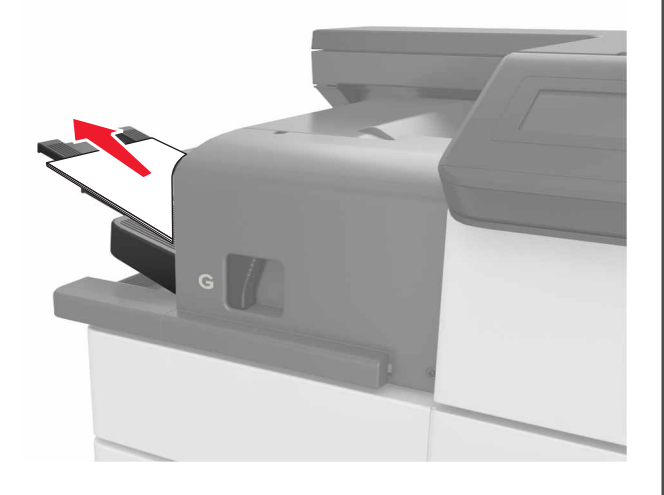

**2** Nyomja le a kapcsozó kiadóegység reteszét, csúsztassa balra a kiadóegységet, majd vegye ki az elakadt papírt.

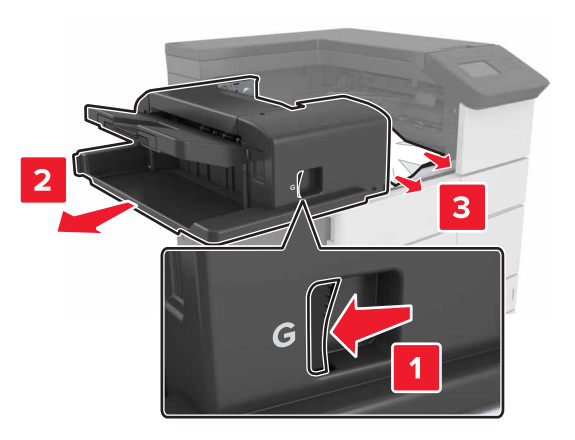

## Megjegyzések:

- Ügyeljen arra, hogy minden papírdarabot eltávolítson.
- Ha szükséges, a G1 kereket lefelé forgatva adagolja a papírt a kiadóegység tálcájába, majd távolítsa el.

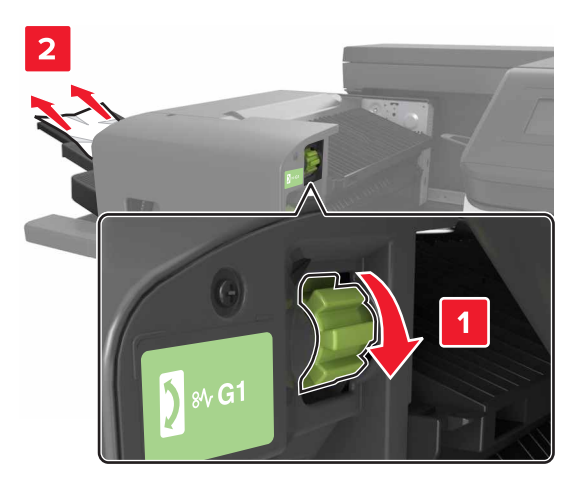

### 3 Csúsztassa vissza a helyére a kiadóegységet.

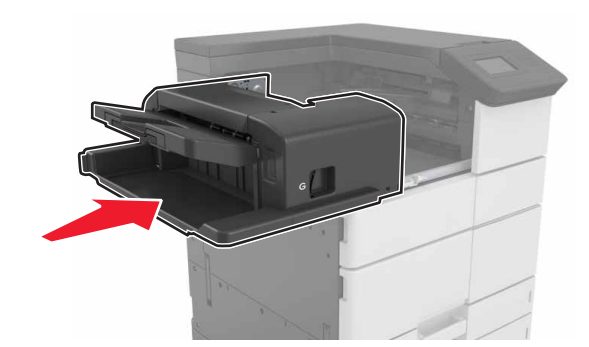

4 Nyissa ki a C ajtót, és távolítsa el az elakadt papírt.

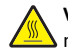

VIGYÁZAT! FORRÓ FELÜLET: Előfordulhat, hogy a nyomtató belseje forró. Az égési sérülések elkerülése érdekében várja meg, amíg a forró felületek kihűlnek.

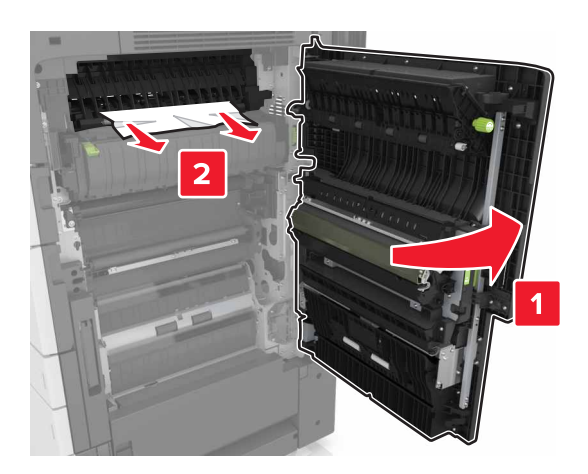

## Megjegyzések:

- Ügyeljen arra, hogy a C ajtóba ne akadjanak bele a nyomtatóhoz csatlakozó kábelek.
- Ügyeljen arra, hogy minden papírdarabot eltávolítson.
- Ha telepítve van a 3000 lapos tálca, az ajtó nyitásához csúsztassa jobbra a tálcát.
- 5 C ajtót bezárni

[x] lapos papírelakadás, nyomja le a kart a G terület eléréséhez és az elakadt kapcsok eltávolításához. Hagyja a papírt a tárolóban. [402.93]

1 Vegye ki az összes papírt a kiadóegység tárolójából

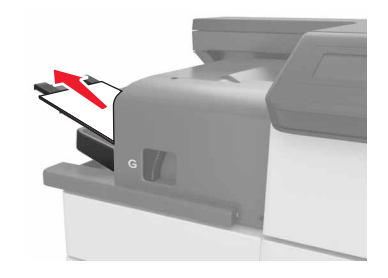

2 Nyomja le a kapcsozó kiadóegység reteszét, majd csúsztassa balra a kiadóegységet.

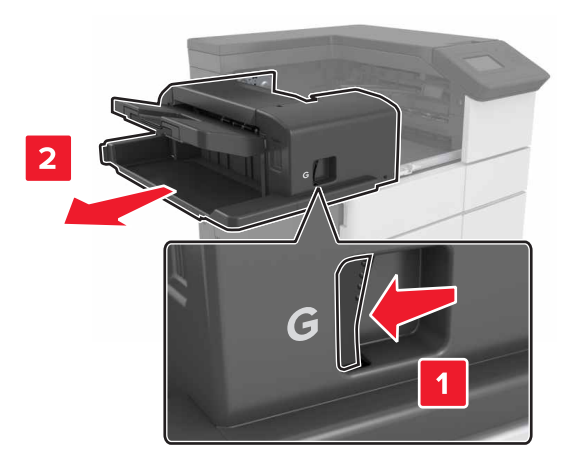

## **3** Vegye ki a tűzőkazetta tartóját.

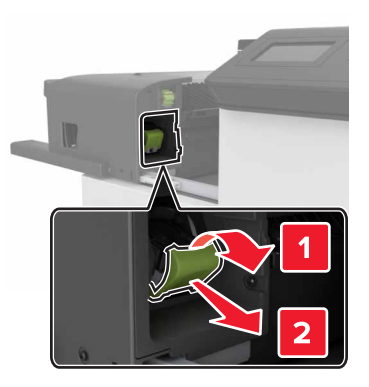

4 Használja a fémfület a kapocsvezető felemeléséhez, majd távolítsa el a kilazult kapcsokat.

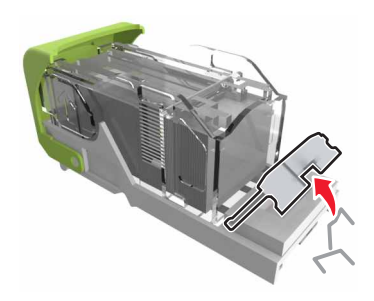

5 Nyomja addig a kapocsvezetőt, amíg a helyére nem kattan.

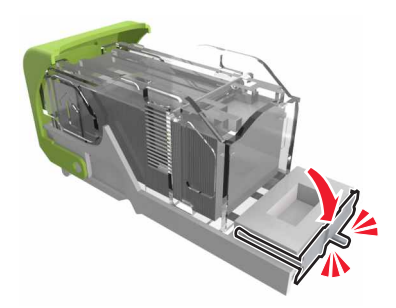

## **6** Nyomja a kapcsokat a fémházzal szembe.

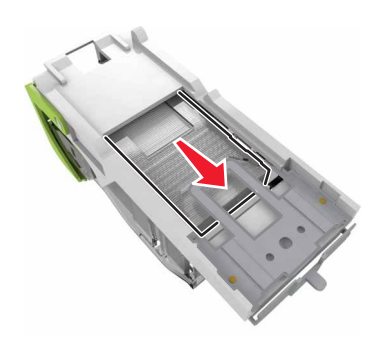

Megjegyzés: Ha a kapcsok a kazetta hátsó felénél vannak, akkor rázza meg a kazettát felülről lefelé, hogy a kapcsok a fémház mellé kerüljenek.

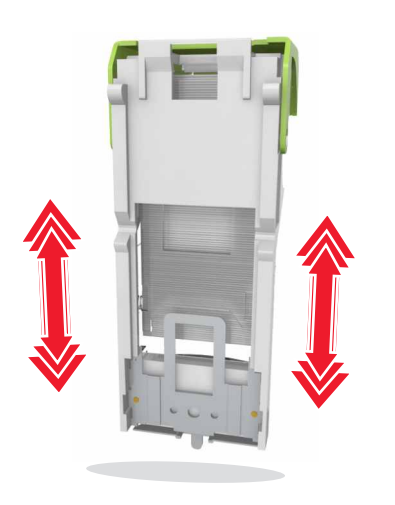

7 Nyomja a kazettatartót a kiadóegységbe, amíg a helyére nem kattan.

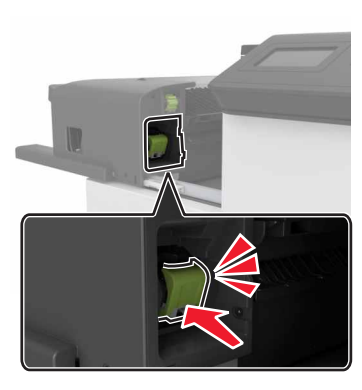

8 Csúsztassa vissza a helyére a kiadóegységet.

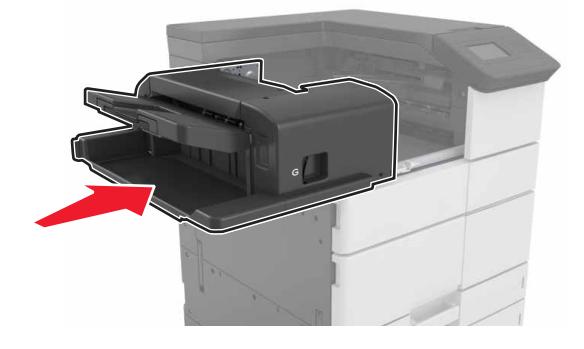

[x] lapos papírelakadás, H ajtó kinyitása és H6 gomb elforgatása az óra járásával megegyező irányban. Hagyja a papírt a tárolóban. [426.xx–428.xx]

Ha az elakadt papír a G ajtó alatt van, nyissa ki az ajtót, és távolítsa el a papírt.

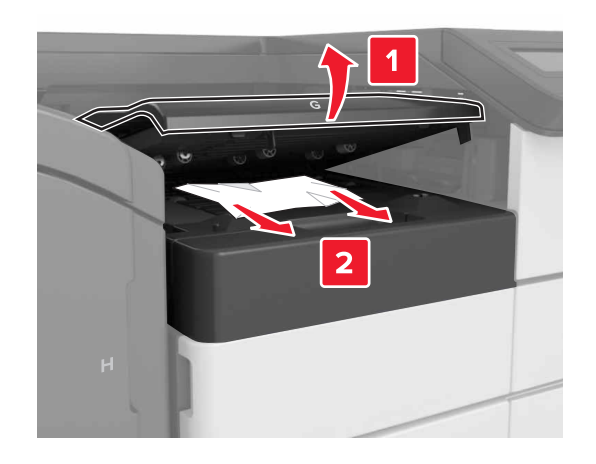

1 Nyissa ki a J ajtót, és hajtsa fel a J1 kart.

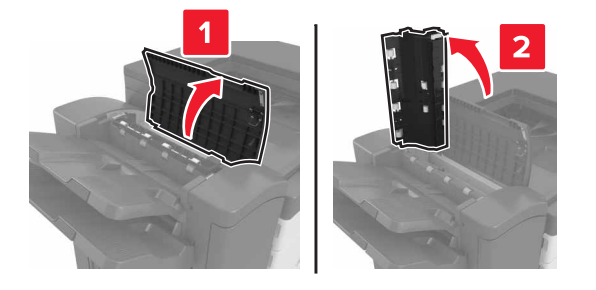

2 Nyissa ki a H ajtót.

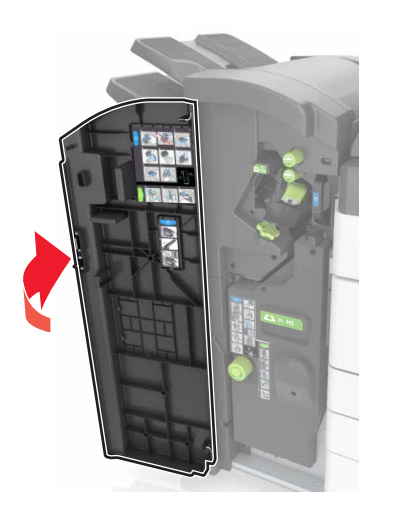

**3** Távolítsa el az esetlegesen elakadt papírt a következő helyekről:

Megjegyzés: Ügyeljen arra, hogy minden papírdarabot eltávolítson.

J ajtó

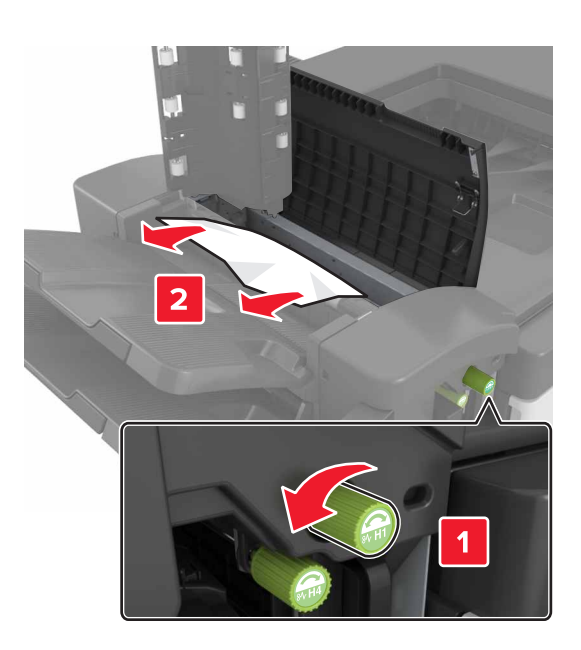

**Megjegyzés:** Ha a kiadóegység rekeszei között elakadt papír található, távolítsa el azt.

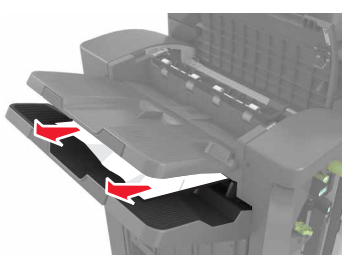

• H1 és H2 terület

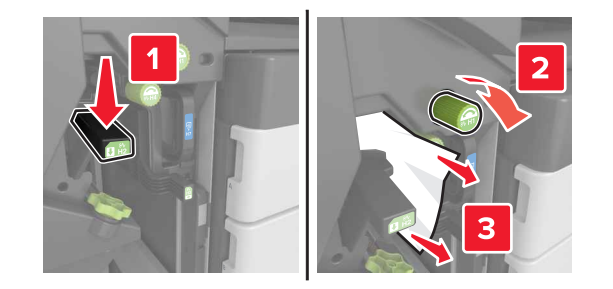

H3 és H4 terület

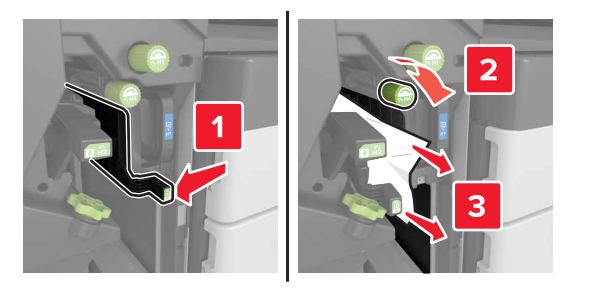

• H6 terület

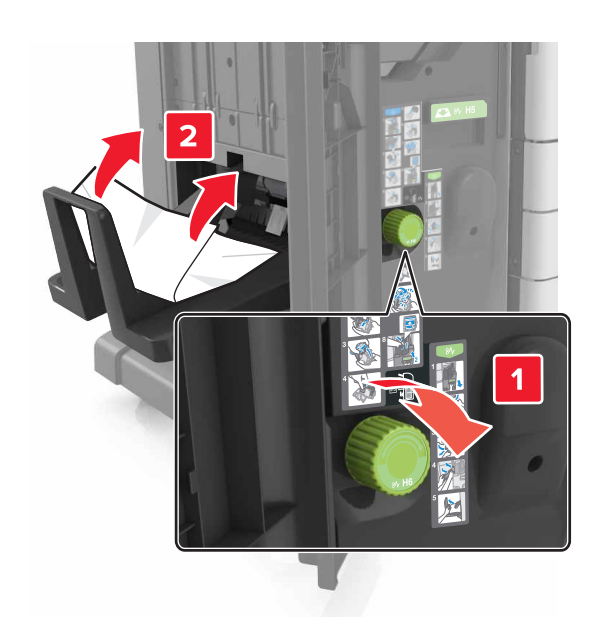

4 A H5 fogantyúval húzza ki a füzetkészítőt.

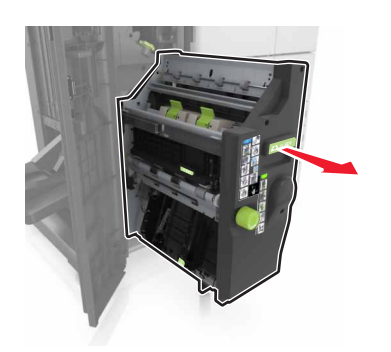

**5** Távolítsa el az esetlegesen elakadt papírt a következő helyekről:

Megjegyzés: Ügyeljen arra, hogy minden papírdarabot eltávolítson.

• H8 terület

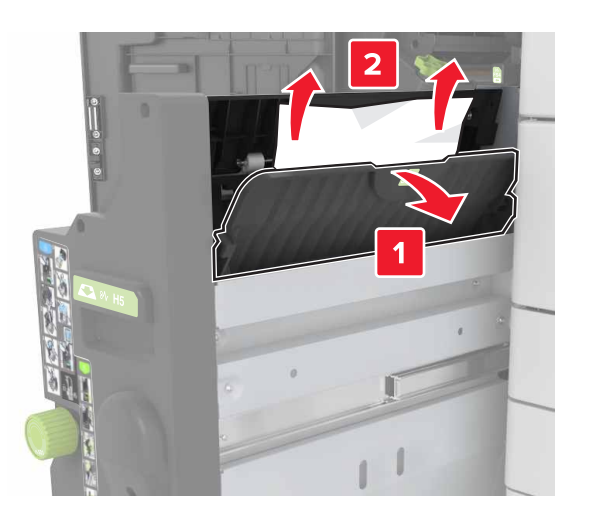

• H9 terület

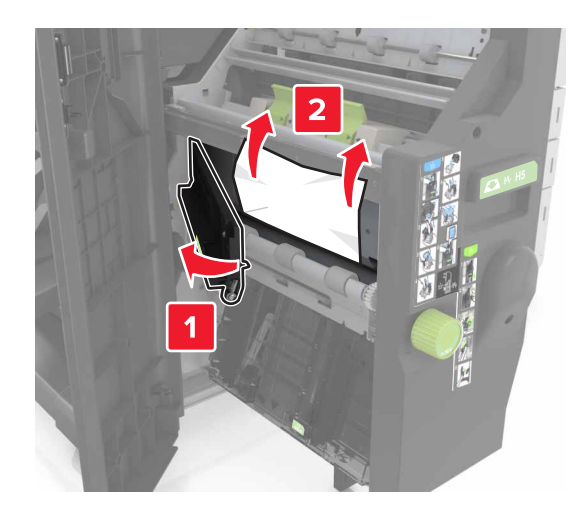

H10 terület

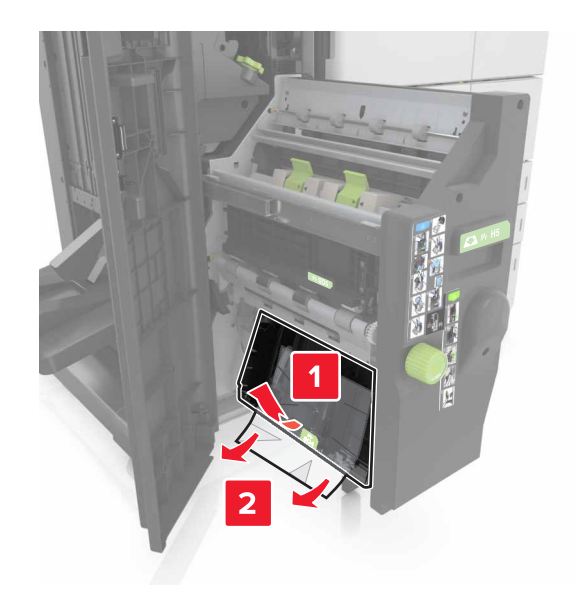

- 6 Tolja vissza a helyére a füzetkészítőt.
- 7 Csukja be a H ajtót
- 8 Nyissa ki a C ajtót, és távolítsa el az elakadt papírt.

VIGYÁZAT! FORRÓ FELÜLET: Előfordulhat, hogy a nyomtató belseje forró. Az égési sérülések elkerülése érdekében várja meg, amíg a forró felületek kihűlnek.

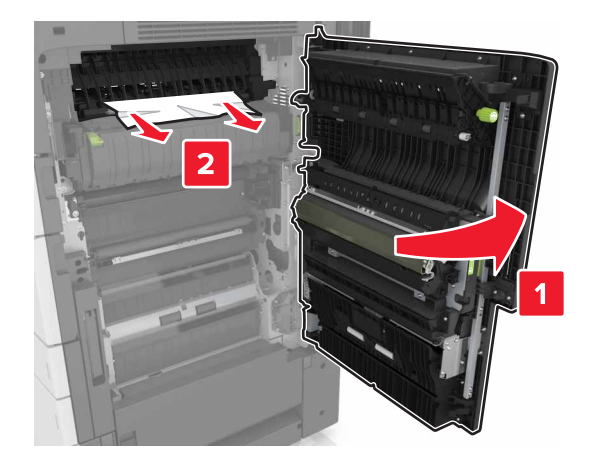

## Megjegyzések:

- Ügyeljen arra, hogy a C ajtóba ne akadjanak bele a nyomtatóhoz csatlakozó kábelek.
- Ügyeljen arra, hogy minden papírdarabot eltávolítson.
- Ha telepítve van a 3000 lapos tálca, az ajtó nyitásához csúsztassa jobbra a tálcát.

9 Cajtót bezárni